## GETTING STARTED WITH BLENDER

PART 1 -INTRO TO 3D MODELING (FOR USE WITH UNITY)

CSCI 130 - Computer Game Design Jason Fritts

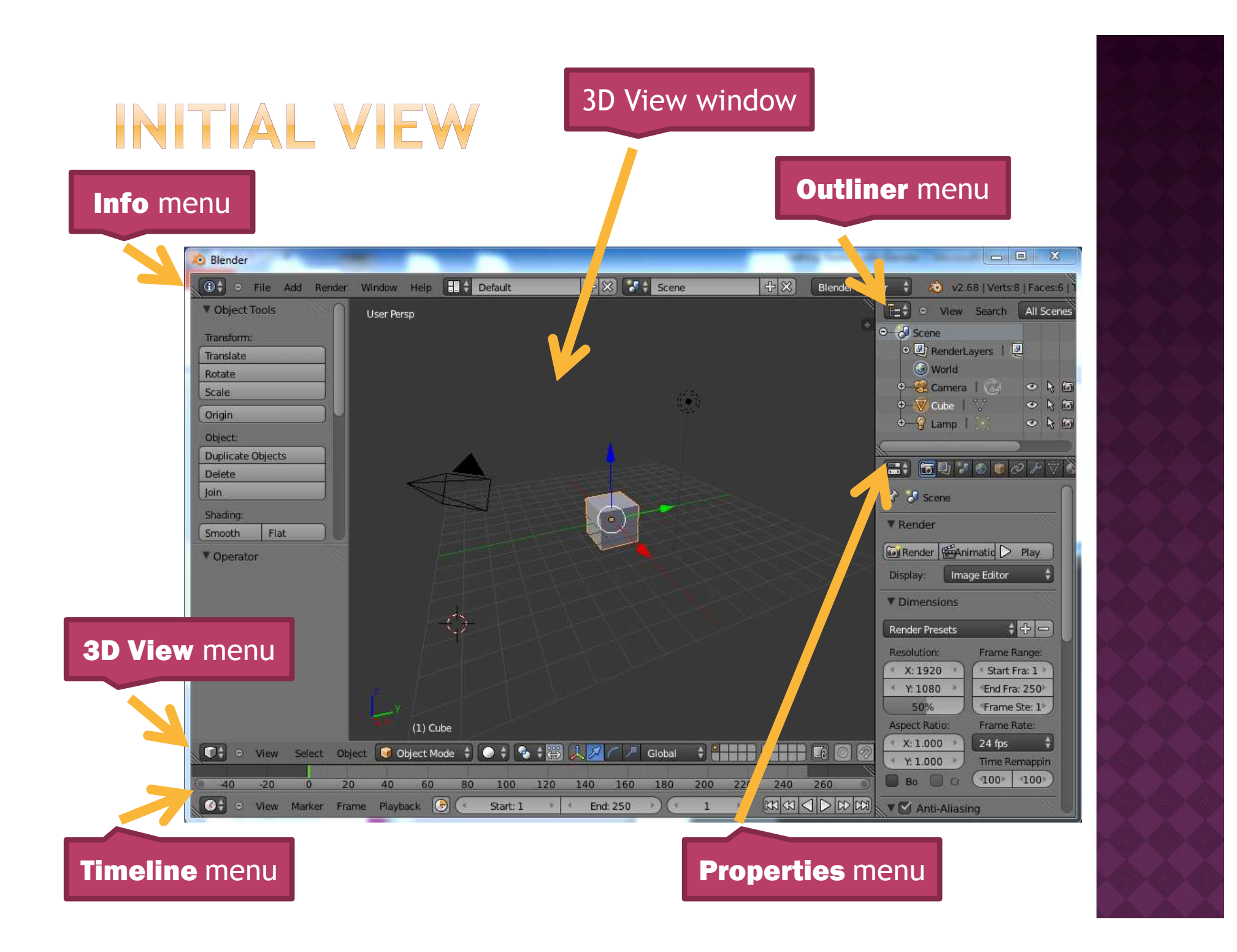

### FIRST THINGS FIRST - MOUSE SETUP

### • 3-button mouse?

 Blender's default is for a 3-button mouse with a scroll wheel, so if that's you, proceed on

#### • 2-button mouse?

- Blender provides a 3-button emulation mode in which <ALT> + Left-mouse button emulates the Middle-mouse button
- Change input preference:
  - File  $\rightarrow$  User Preferences
  - Select Input tab
  - Check the Emulate 3 Button Mouse box

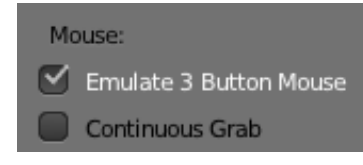

# **ADJUSTING VIEW POINT**

#### Rotating view

- 3-button mouse:
  - click and hold Middle mouse button and move mouse
- 3-button emulation mode:
  - hold down <ALT>, then click and hold Left mouse button and move mouse

#### Zooming in and out

- similar to rotating view, but also hold down <CTRL>
- 3-button mouse:
  - hold down <CTRL>, then click and hold Middle mouse button and move mouse
- 3-button emulation mode:
  - hold down <CTRL> + <ALT>, then click and hold Middle mouse button and move mouse

Give it a try!

# **ADJUSTING VIEW POINT**

#### View point

- the view point is the point about which you rotate and zoom into or out of
- by default, the view point is centered on the initial Cube in the Scene

#### • Change view point center

- hit <N> key to open transform sidebar (can close it later by hitting <N> again)
- can select Lock to Cursor and center view point anywhere in Scene with Left mouse click
- alternately, can click Lock to Object object selection bar and choose a specific object as the center of view

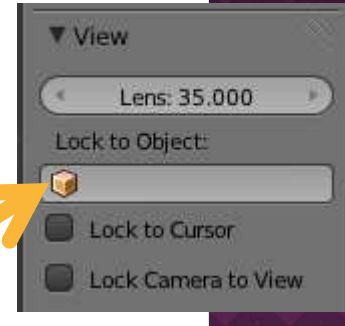

Give it a try!

## **BLENDER MODES**

- Blender has different operating modes
- You to choose the appropriate mode for the desired task

🗑 Object Mode 🛊 🚺 🛊 🗞 🛊 🐯 🗼 📈 🦳 🖊

- The main modes we'll be using:
  - Object Mode
  - Edit Mode
  - Texture Paint

Select mode in **3D View** menu (near bottom in our view)

Global

🔊 😫 🕯 🐻

🔾 🕙 View Select Object

## **BLENDER MODES**

### Object Mode

 mode for creating or editing (moving, rotating, scaling) one or more objects <u>in their entirety</u>

### • Edit Mode

- mode for editing part(s) of a single object
  - vertices
  - edges
  - o faces

### • Texture Paint

 mode for mapping textures onto faces or surfaces of an object

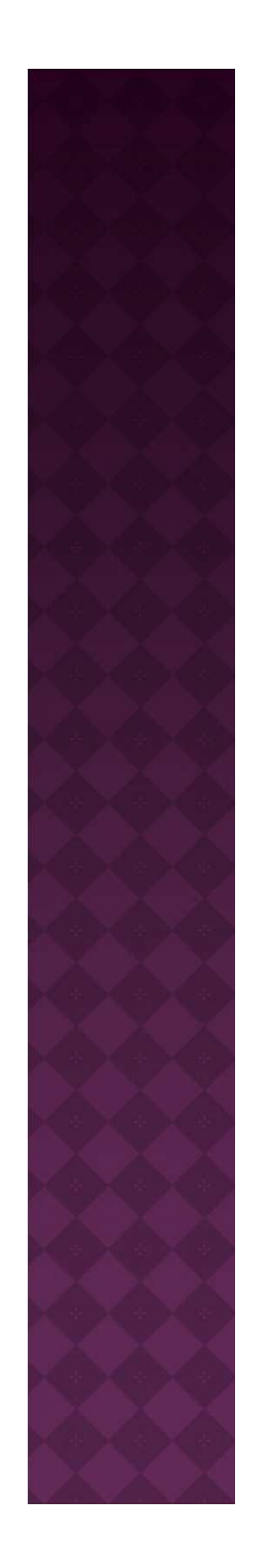

## WORKING WITH OBJECTS - SELECTING OBJECTS

- Selecting Objects
  - one object:
    - click Right mouse button to select an object
  - multiple objects:
    - while holding down <SHIFT>, click Right mouse button on each of the objects to be selected

### Must first select an object before doing any

- editing of objects position
  - location, scale, or rotation
- editing of parts of object in Edit mode
  - vertices, edges, or faces

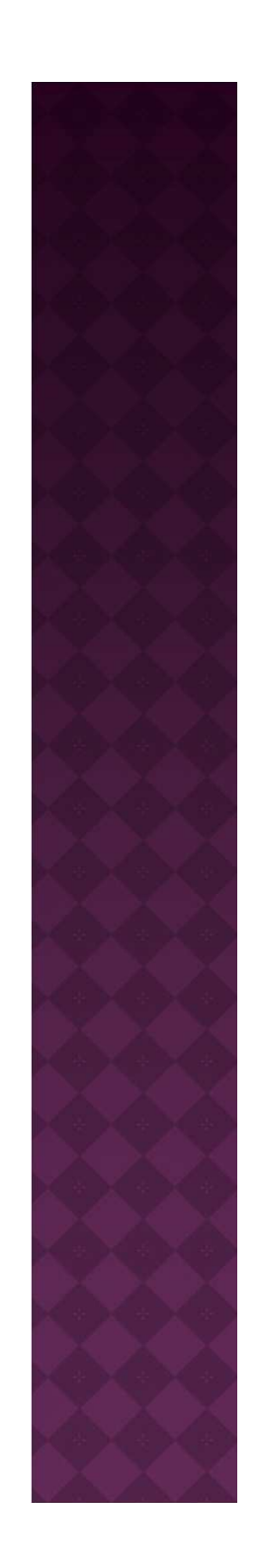

## **OBJECT TRANSLATION, ROTATION AND SCALING**

- In Object mode, can move, rotate, and/or scale objects
  - shortcut keys
    - translate ("grab") G
    - o rotate
    - o scale
- Frequently want editing to occur relative to just a single axis

R

S

- for example, rotate about only one axis
- after selecting type of editing (above), hit key for desired axis:
  - X, Y, or Z

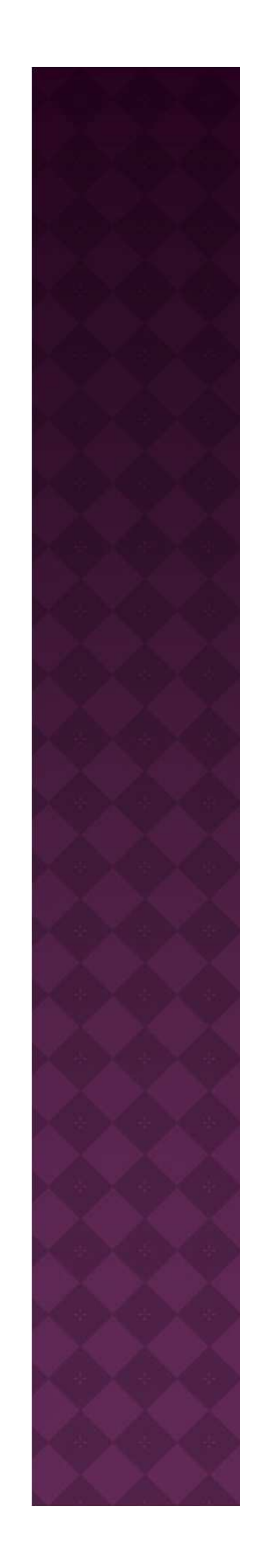

# MAKE A SIMPLE STRUCTURE

- Starting from initial Scene (with just Cube)
- Select Object mode
- Add a Torus
  - create a new object with <SHIFT> + A
  - select Torus (doughnut)
  - select R to rotate
  - select Y to rotate only about Y axis
  - rotate about 90°, until it's standing on its side
  - select G to grab/translate
  - select X to move only along X axis
  - move Torus alongside cube

# MAKE A SIMPLE STRUCTURE

#### • Add a Torus cont.

- repeat grab (G) for Y and Z directions, and position Torus on top of Cube
- Alternately, hit <N> key to open Transform sidebar and adjust position, as shown to the right: (can hit <N> again later to close sidebar)

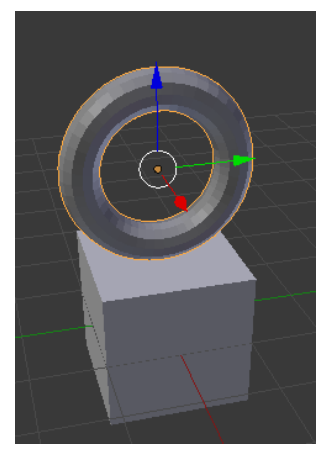

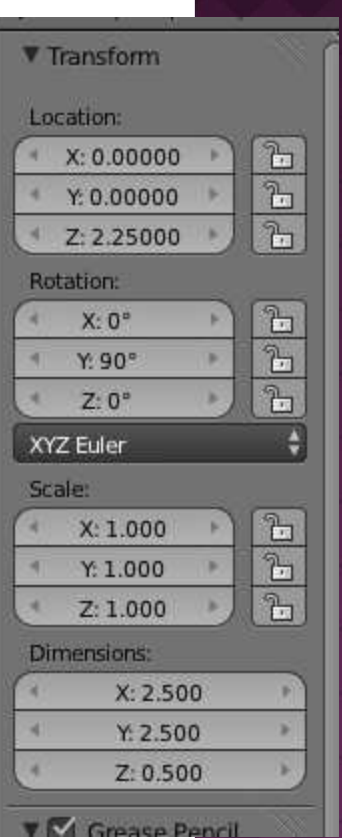

And now you have an icon to the donut gods!

### USING EDIT MODE TO MAKE IRREGULAR SHAPES

- Create a new Cube in Object mode via <SHIFT>+A
- Position new Cube (Cube.001) as desired
- Switch to Edit mode

(see 5 slides above to recall directions)

• There are three sub-modes in Edit mode:

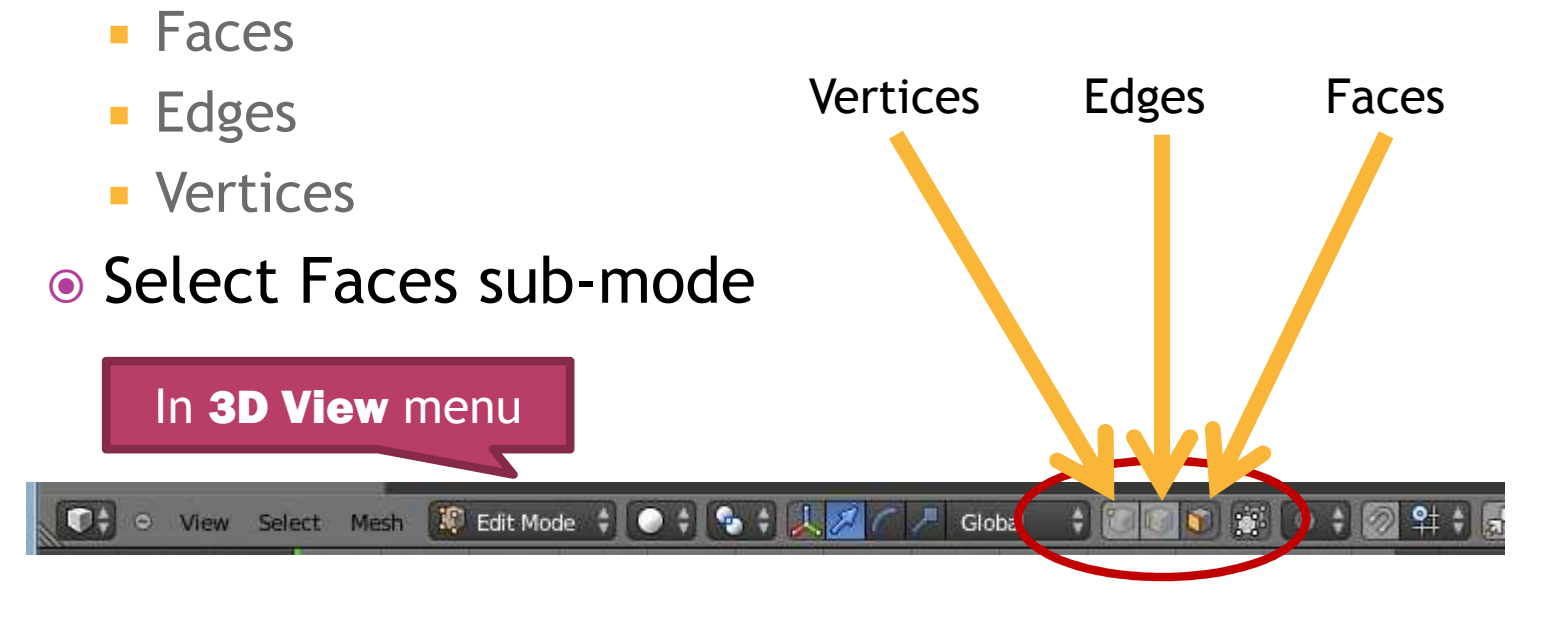

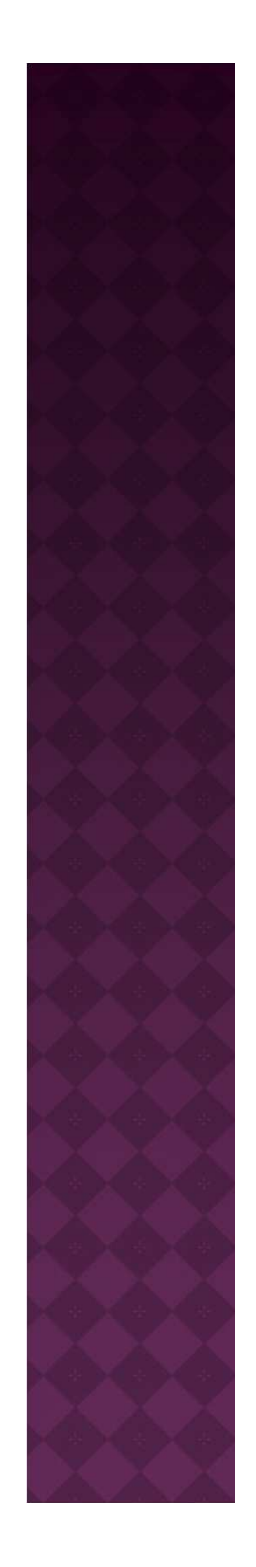

## USING EDIT MODE TO MAKE IRREGULAR SHAPES

#### • Make cube wider

- click Right mouse button on one of the side faces
- translate one of the side faces (along a single axis) out to make cube wider

#### Split top faces

- Select a top face of shape
- in Transform sidebar on left (hit T to open if closed), select Subdivide

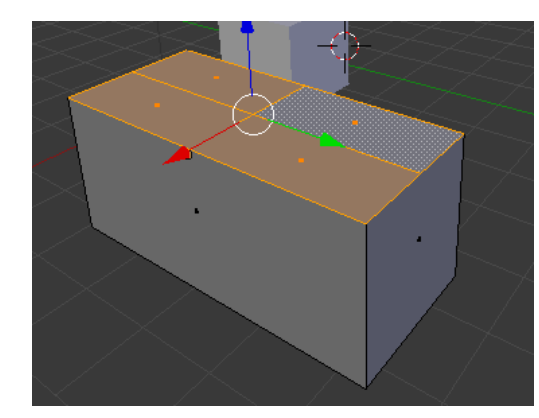

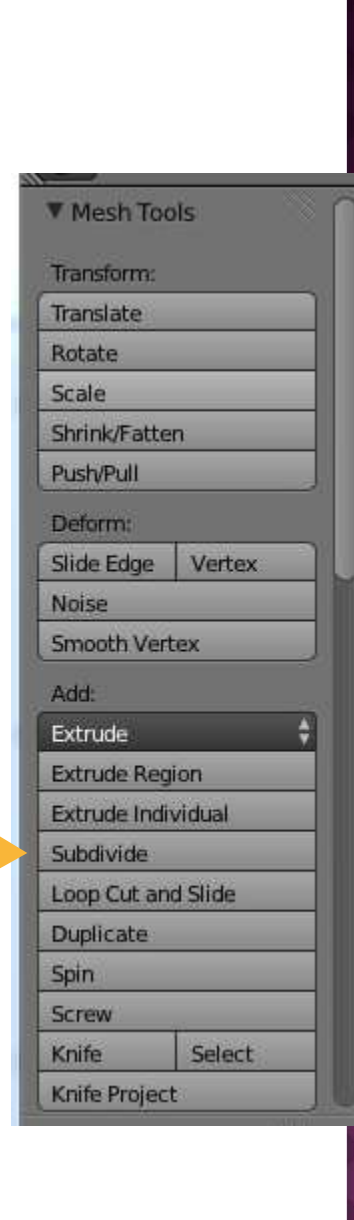

## USING EDIT MODE TO MAKE IRREGULAR SHAPES

#### • Angle and pull up top back edge of cube

- now select Edges mode
- holding down <SHIFT>, select the two long-wise edges along the back top edge of the cube
- translate the two edges up and slightly back, like the back of a church pew
- Similarly, pull top middle edges of cube back and slightly down
- Likewise, pull top front edges slightly out

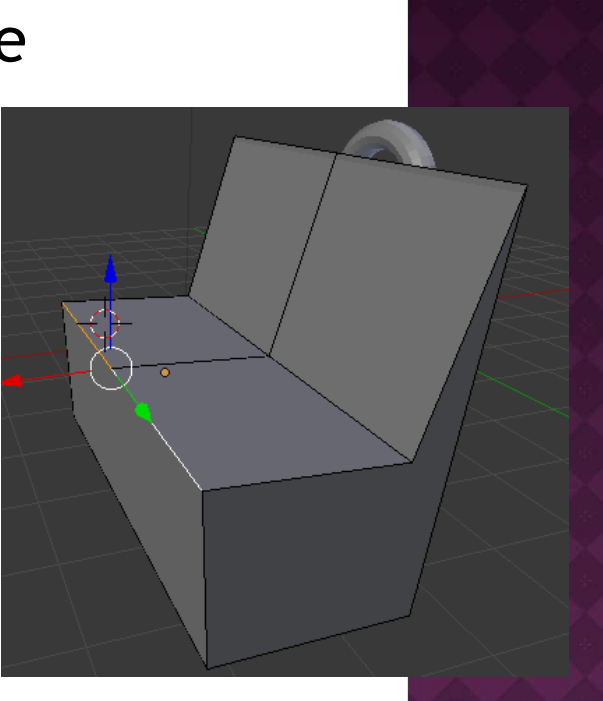

Good work. Have a seat!

• Starting from initial Scene (with just Cube)

#### • First, create foundation

- Hit <N> to open Transform sidebar
- select Cube and increase Scale of X and Y to something like 12 and 20 to make foundation
- let's make a beveled foundation, so switch to Edit mode
  - Note: <TAB> will toggle you between Edit mode and Object mode for the selected object
- to facilitate controlled adjustment, let's turn on snapping -- click the Magnet button, below
  - After turning on Snapping, ensure button to its right is set to Increment (as shown)

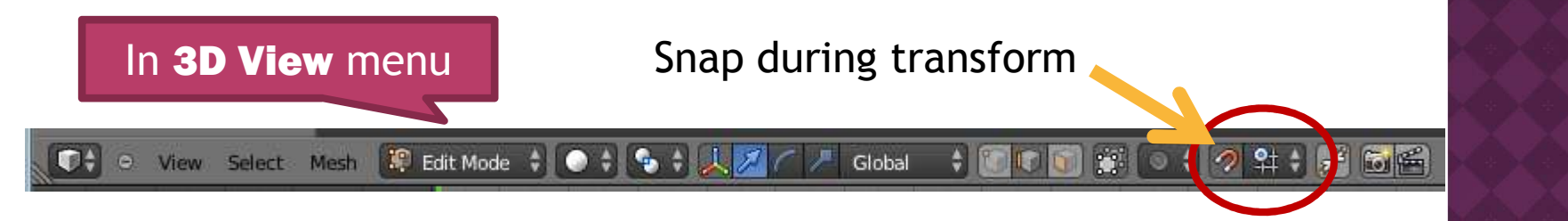

- Select Vertices setting
- Then, for each of the 4 sides of the foundation, pull out the bottom edge by 1 unit
  - with snap on, should immediately snap to next unit when you begin pulling edge out
  - validate position in Transform sidebar
    - select 'Global' positioning
    - for this edge, X changed from 12.0 to 13.0
  - repeat for all 4 sides
- Foundation is done
  - will texture later

Show position in Global coordinates

Transform

X: 13.00000

Y: -0.00000 Z: -1.00000

Local

4edian:

Global

### • Create a wall

- <TAB> to switch back to Object mode
- SHIFT>+A and select Mesh -> Cube to add Cube
- Move cube near edge of foundation
- Change Snap mode to Edge (see below)
- Hit <G> and move mouse near corner of foundation
  - cube should snap to the corner

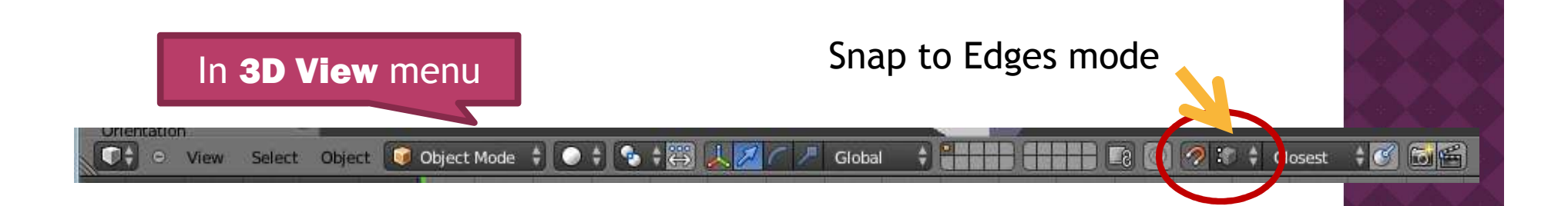

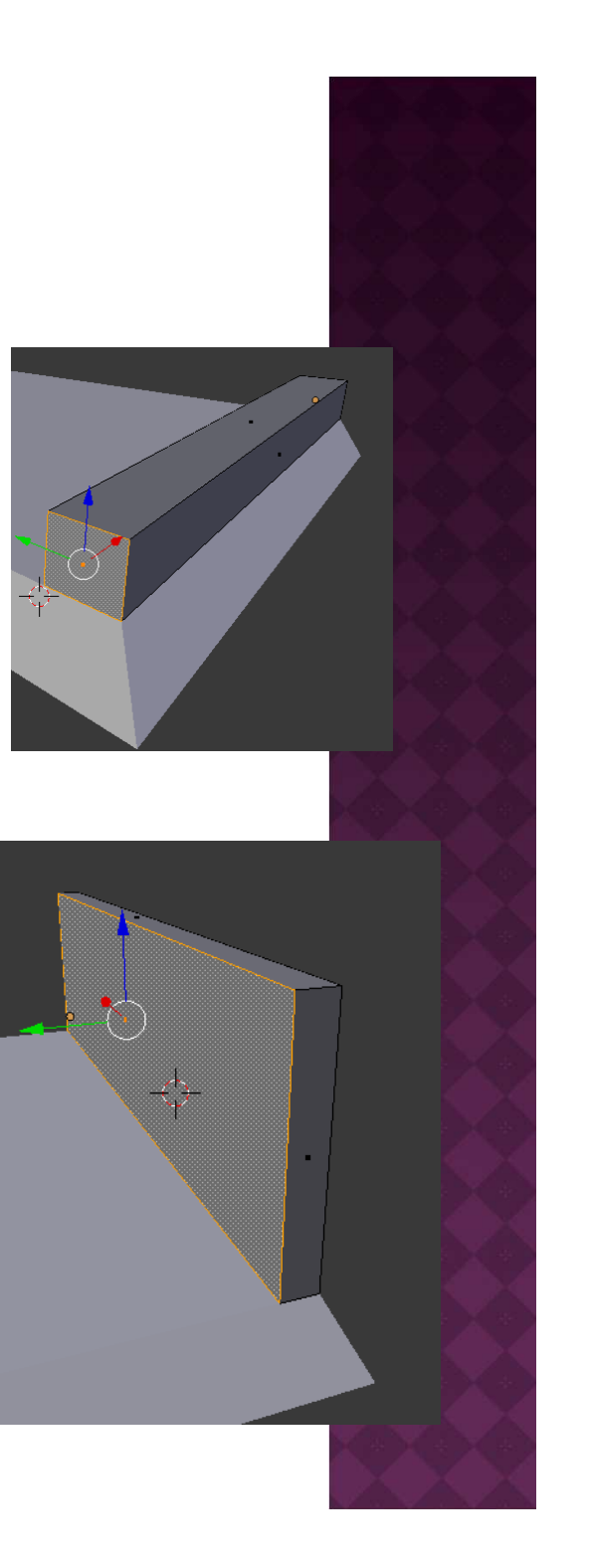

- <TAB> to switch to Edit mode
- Select Faces option
- Select opposite face from foundation corner
- Hit <G> and pull face to next corner
  - snaps into place when mouse over foundation corner
- Switch Snap mode back to increment
- Select top face and pull to about Z = 8
- Wall too thick though, so select inner face and reduce wall thickness

### Duplicate wall for opposite edge

- <TAB> to switch back to Object mode
- If not already selected, select Wall
- In Tools sidebar (on left), select
   Duplicate Objects
- Change Snap mode to Vertices
- Hit <G> and move new copy of Wall to opposite edge
  - snaps into place when mouse over foundation corner

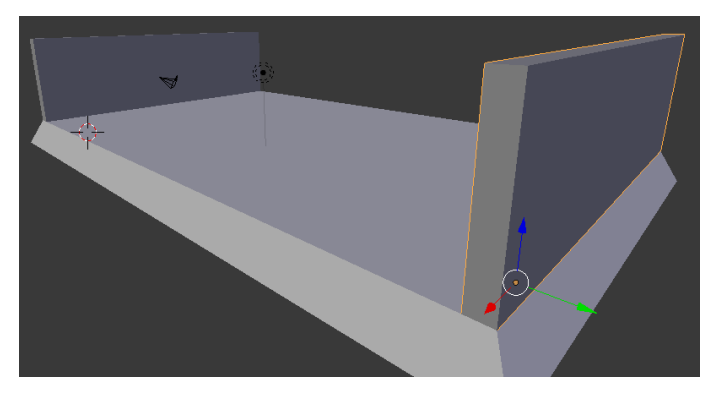

| Object Tools      |   |
|-------------------|---|
| Transform:        |   |
| Translate         |   |
| Rotate            |   |
| Scale             |   |
| Origin            | ) |
| Object:           |   |
| Duplicate Objects | 7 |
| Delete            |   |
| Join              | 1 |

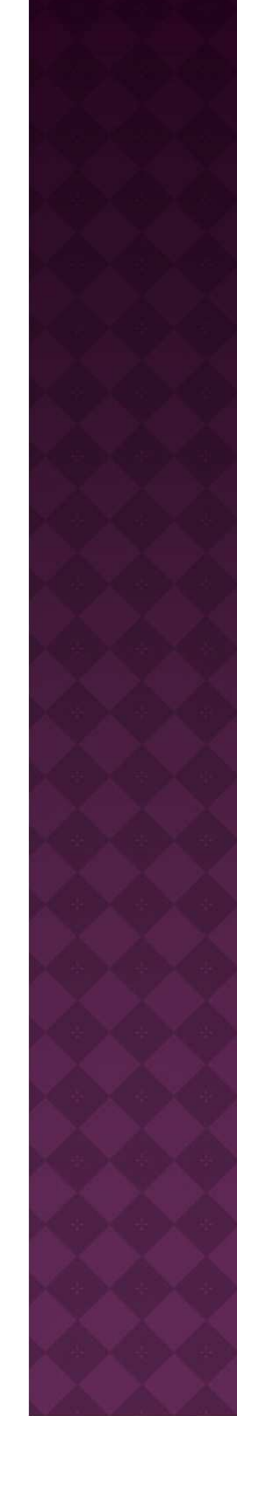

### • Create back wall

- Repeat duplication of side wall
- Rotate new copy of wall 90 degrees about Z axis
- <TAB> to switch to edit mode
- Select end face of wall, hit <G> and snap it to side wall
  - snaps into place when mouse over bottom inside corner of side wall

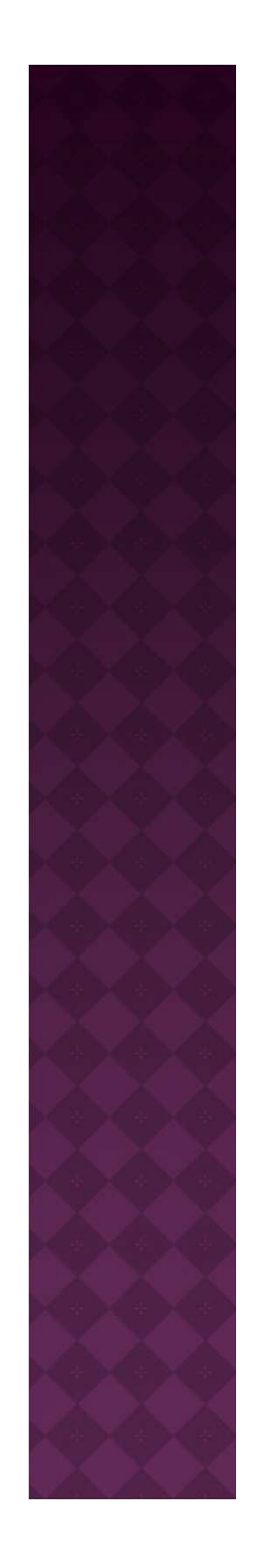

#### Create front walls and doorway

- To make a front wall with doorway, we'll create two front walls on either side of doorway
- Duplicate back wall
- Hit <G> and snap it into position as front wall
- <TAB> to enter Edit mode
- Select Faces option
- Switch Snap mode to Increment
- Select side face of front wall and move it towards center of foundation

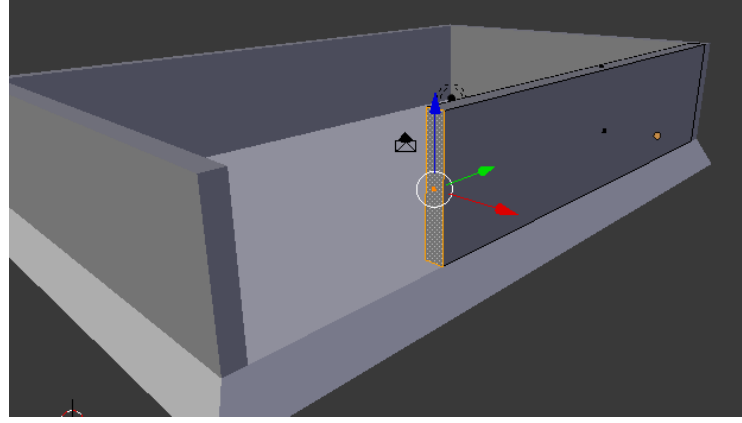

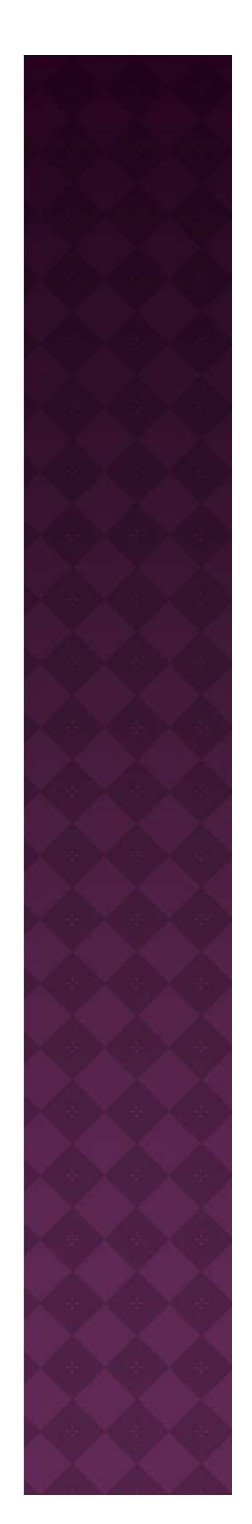

- <TAB> to enter Object mode
- Duplicate the front wall
- Switch Snap mode to Vertices
- Hit <G> and snap copy of front wall to opposite side wall
- <TAB> to enter Edit mode
- Select Faces option
- Switch Snap mode to Increment
- Adjust position of side edges of two front walls to size and position doorway as desired

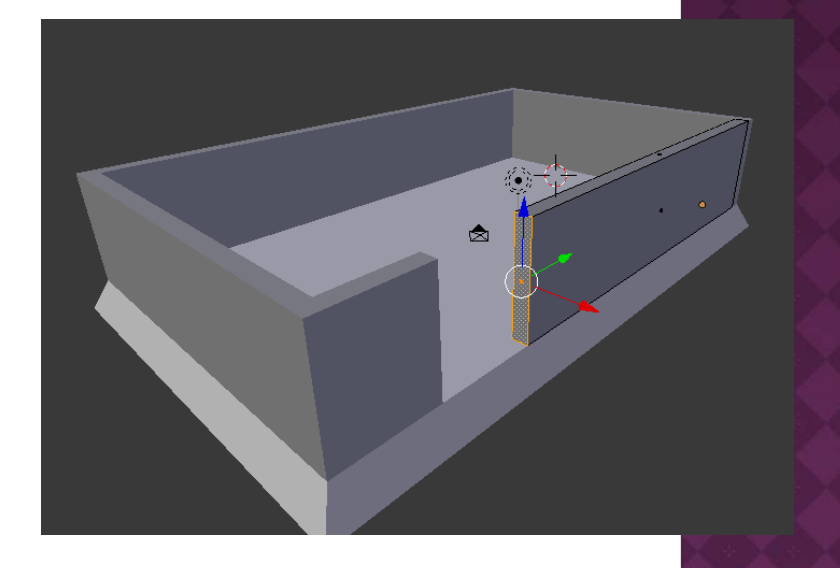

### • Make the roof

- In Object mode, duplicate the foundation to make the roof
- Make sure Snap is in Increment mode, then move copy of foundation to top of walls
- <TAB> to switch to Edit mode
- Select Edges option
- Select top left edge of roof
- In Tools menu (left sidebar), select
   Merge -> Collapse

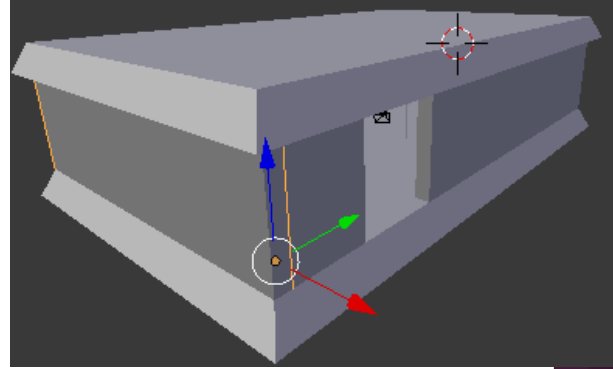

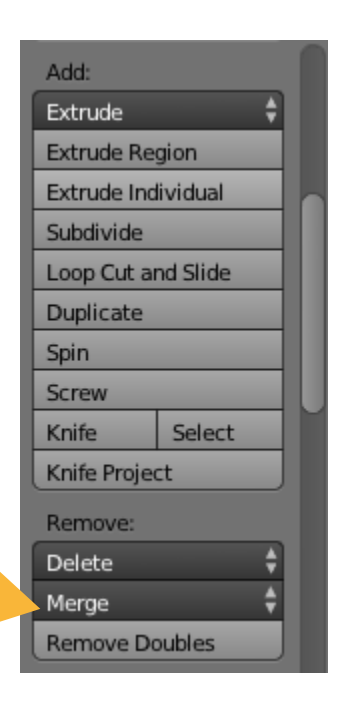

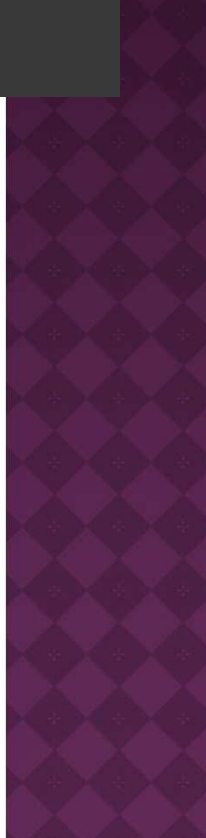

- After Collapse, roof should look like:
- Repeat for top right edge of roof
- Then pull up top edge of roof a little, and final building should look like this:

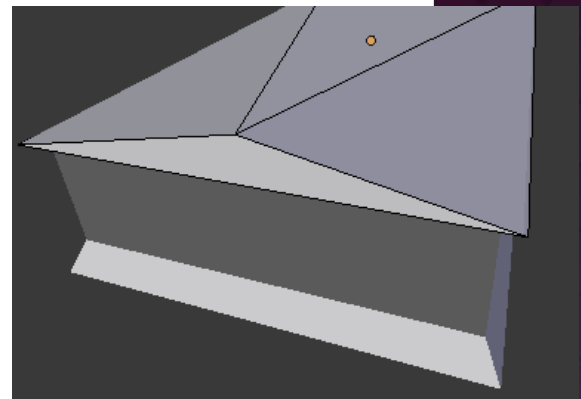

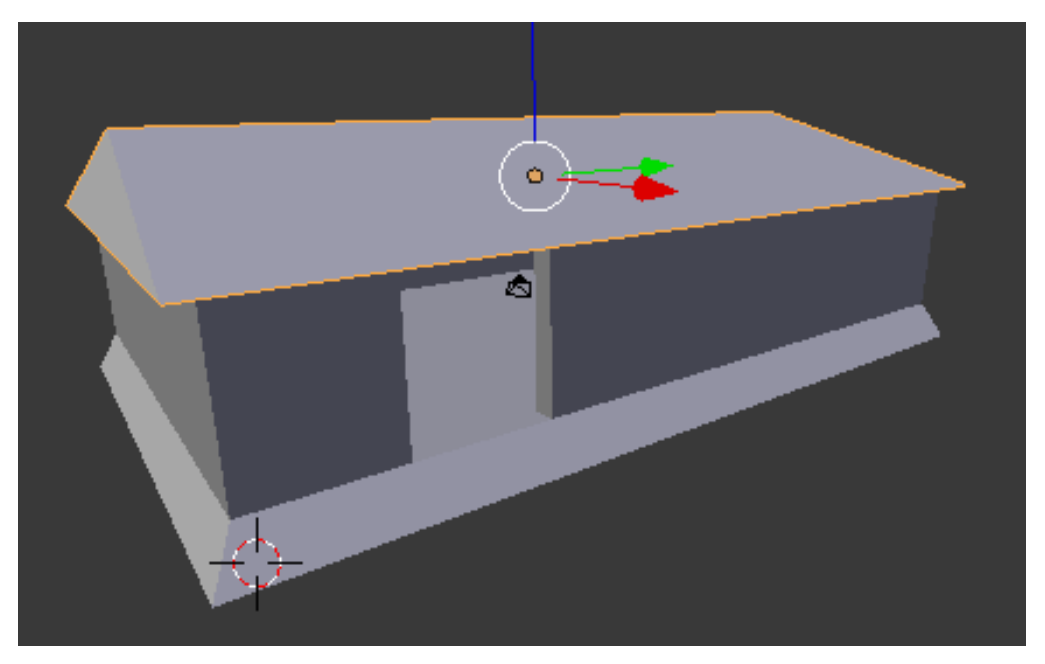

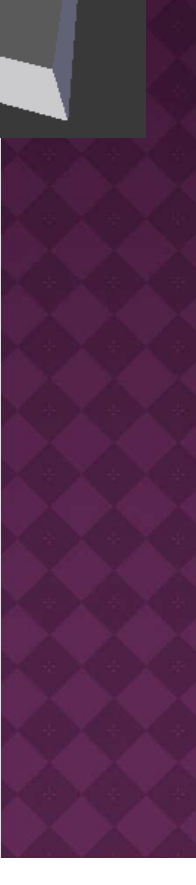

### Modifiers provide power effects to objects

- http://wiki.blender.org/index.php/Doc:2.6/Manual/ Modifiers
- Among the modifier options is a Boolean <u>difference</u> operation
  - we can use it to subtract one object from another

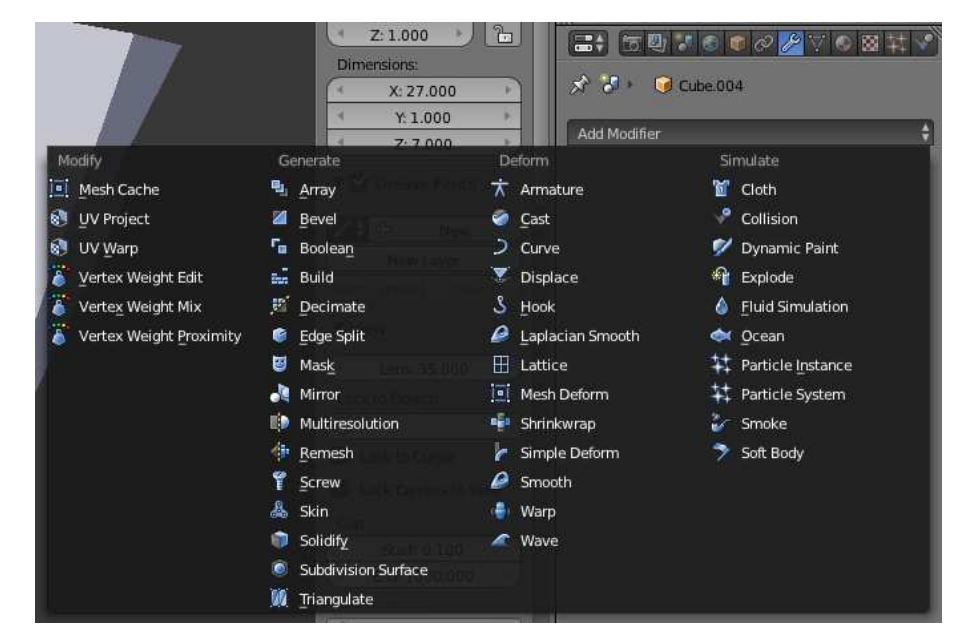

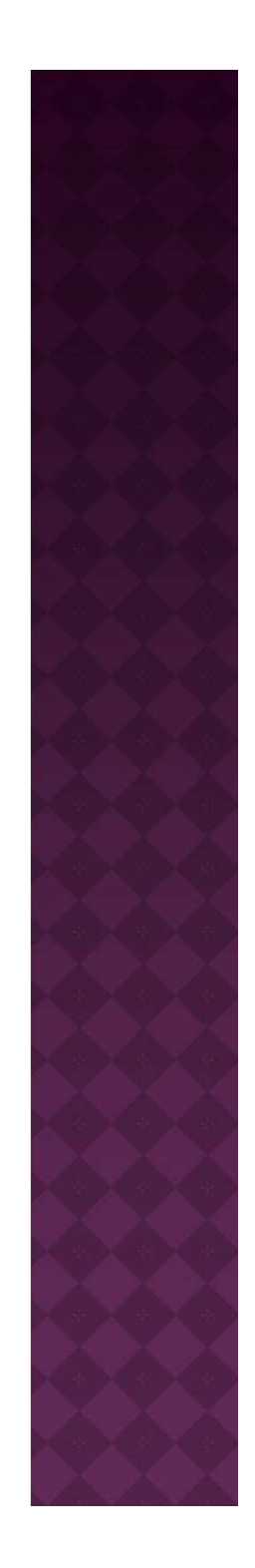

- NOTE: Before adding windows, suggest texturing wall first (see next presentation)
  - objects that contain holes are tougher to texture (unless you only use one texture for entire object)

#### • Before we start, increase visibility

- To make it easier to see what you're doing, let's "hide" roof
- select roof object, and in Outliner view, click on the 'eye' icon next to white highlighted object to deselect roof
  - still exists, but no longer in way of editing
- Can similarly make floor invisible

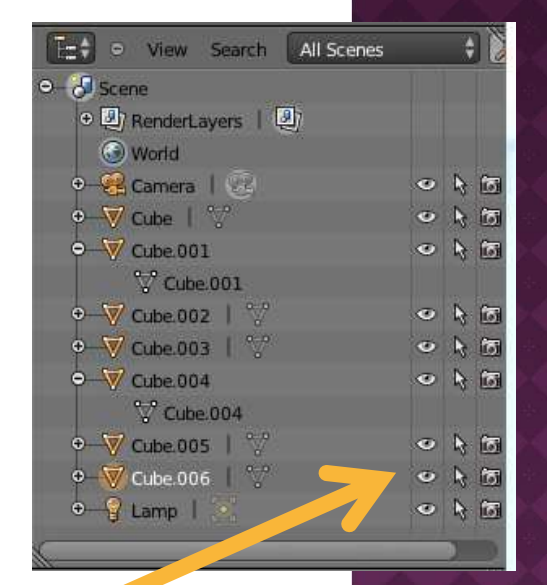

Roof is Cube.006 here <br/>
(hold down <CTRL> and left click<br/>
to rename, as desired)

#### Add windows to (larger) front wall

- SHIFT>+A to create a new Cube
- Resize it to about (x, y, z) = (4, 4, 2)
- Select larger of the two front walls
- Position new Cube where you want a window
- Resize and/or duplicate window, as desired
  - here, two wider windows are made

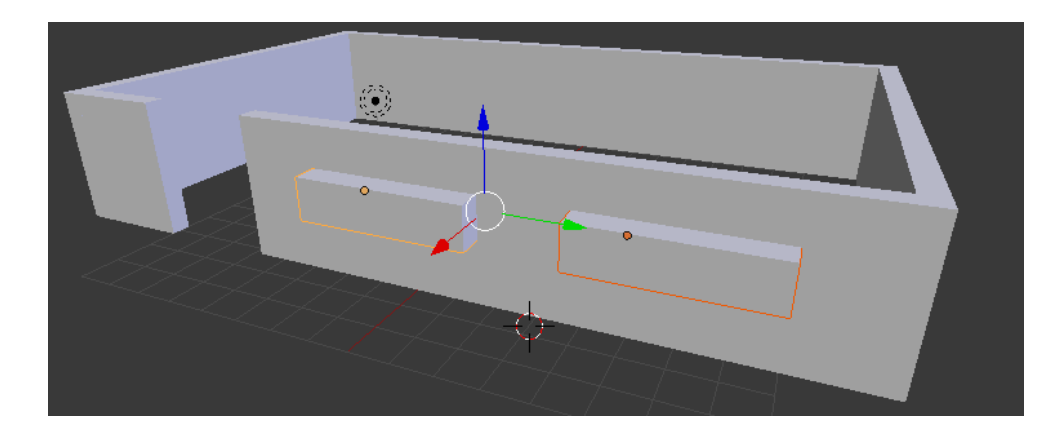

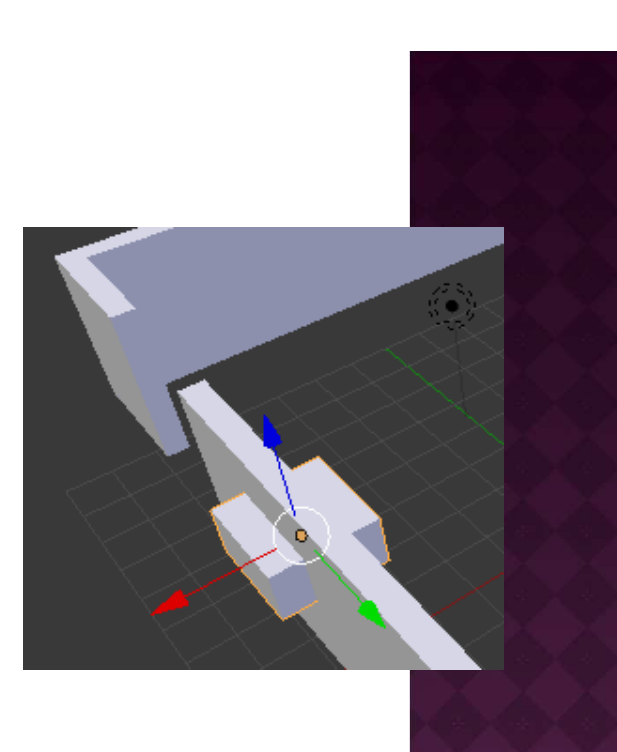

- In the Outliner view, note the names of the two window objects
  - Cube.007 and Cube.008 here
- In Object mode, select the large front wall
- In Properties window, select the Modifier menu
  - ID of front wall listed (Cube.004)
- In 'Add Modifier' drop-down menu, select Boolean from 2<sup>nd</sup> column
- The following view should appear:
- Under 'Operation', select Difference

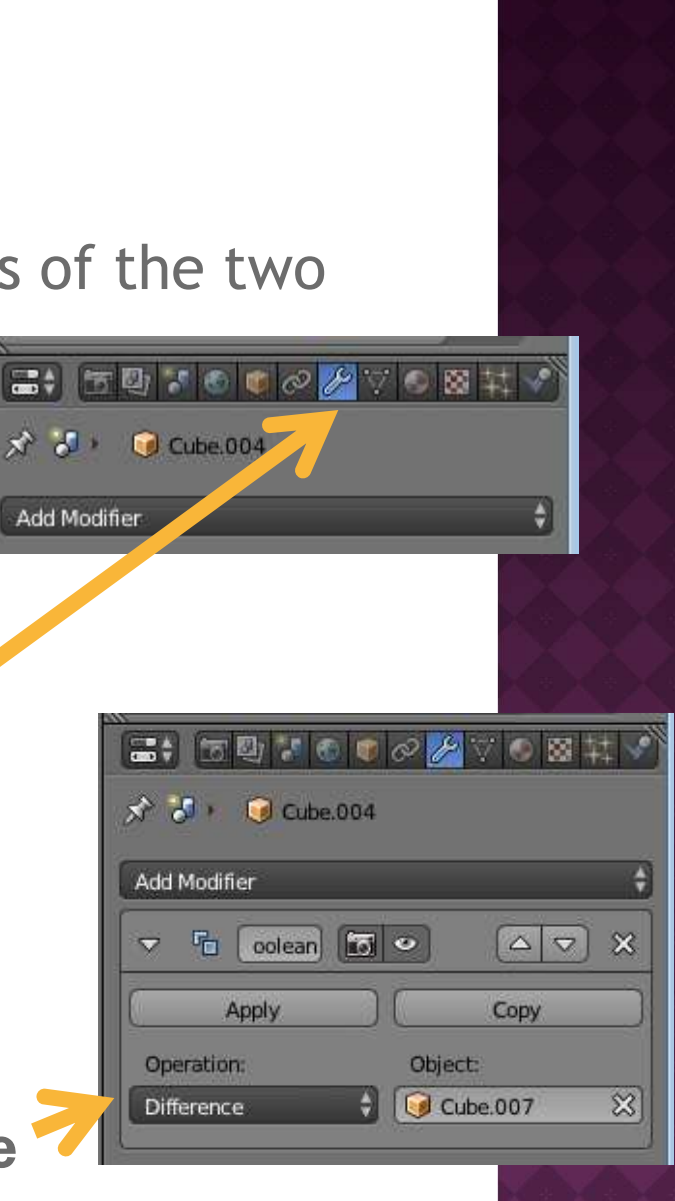

- Then, click on box below Object and select one of the two window cubes
  - Cube.007 or Cube.008, here
- Then hit Apply button
- Afterwards, delete Cube.007
- Repeat for other windows, then delete those cubes
- Should see windows now:

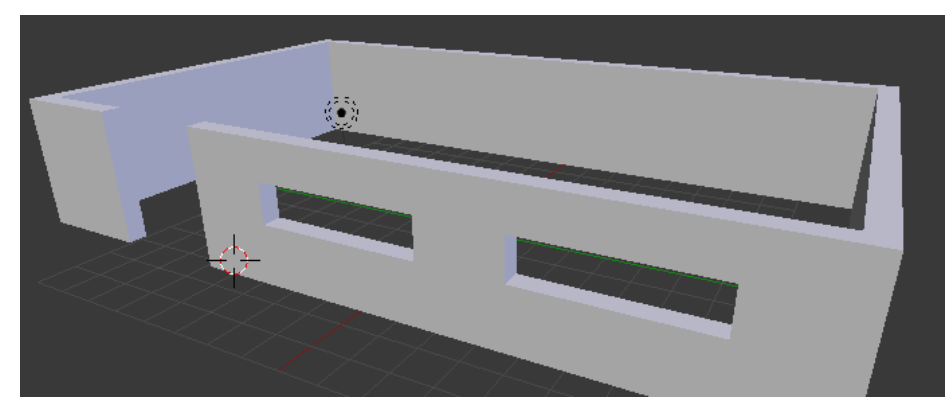

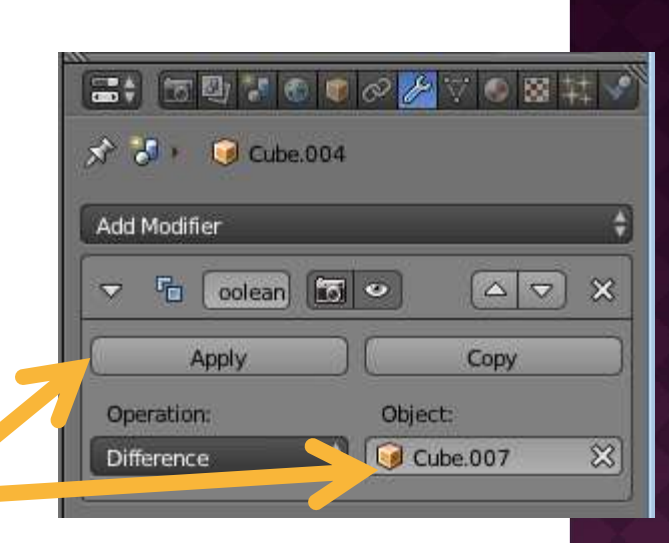

- Restore the visibility of the roof and floor
   simply click 'eye' icon again and they'll reappear
- Your house should now have windows:

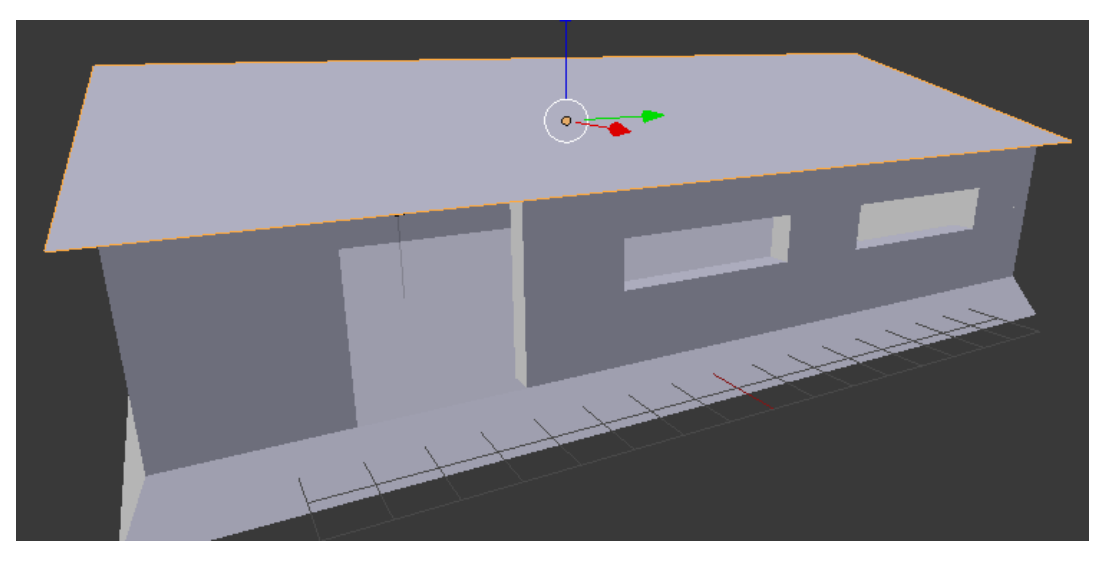

 You can similarly cut holes in floors for stairwell entrances, or holes in walls for doorways

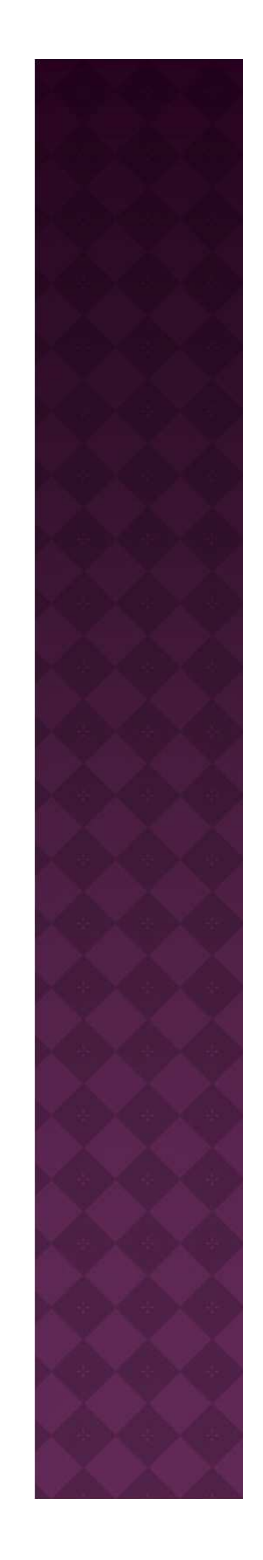

## SAVE BLENDER PROJECTS DIRECTLY INTO UNITY

- Save Blender projects directly into Unity
  - Save/copy your .blend files directly into the desired subfolder of the Assets/ folder in your Unity project
  - After saving/copying a .blend file into Unity, select that asset in Unity, change
     Normals to 'Calculate', and hit Apply

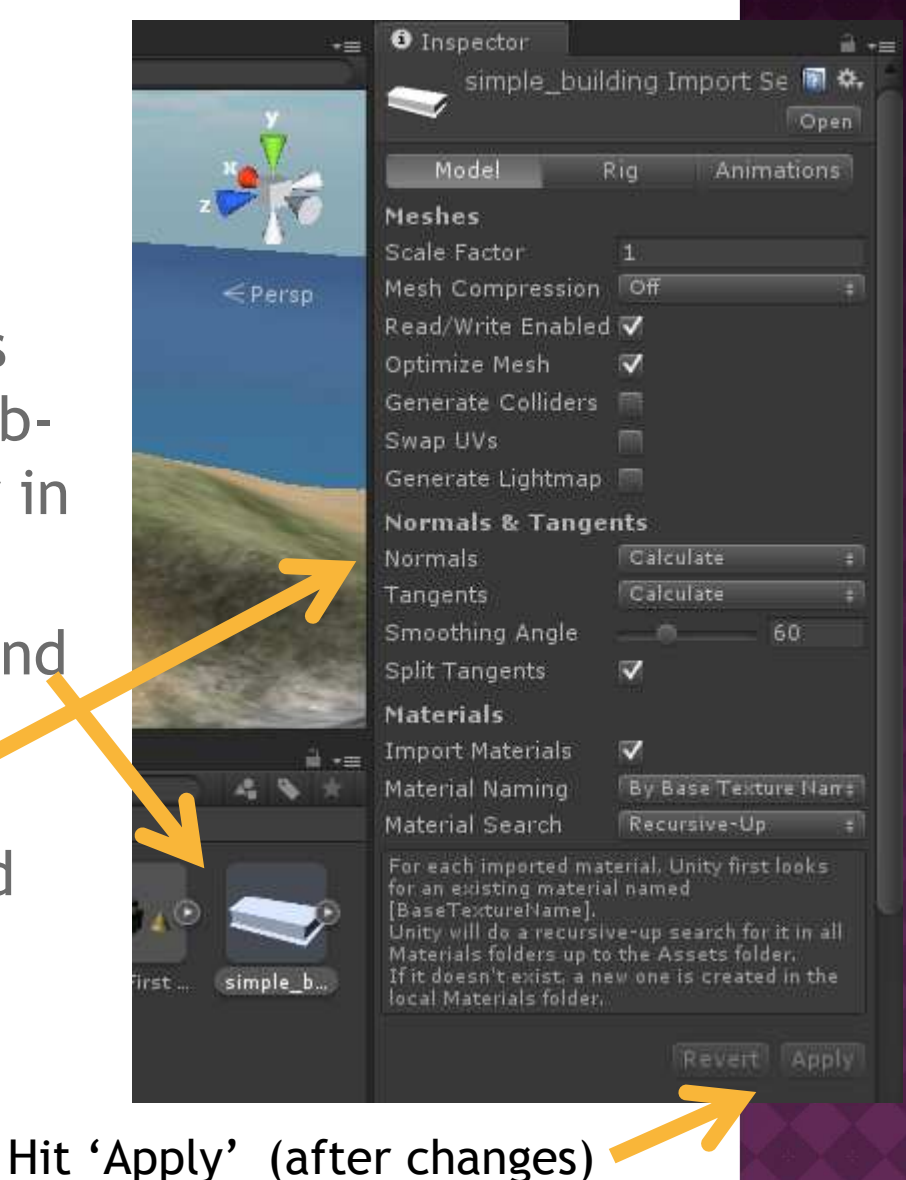

### MAKING BLENDER OBJECTS SOLID IN UNITY

- For many 3D objects, we want them to be solid so that player
  - will collide with them, or
  - can walk through/over them
- To make Blender objects solid in Unity
  - Again, select object in Project window
  - Check the Generate Colliders checkbox
  - Select Apply to save changes

• Next time, texturing...

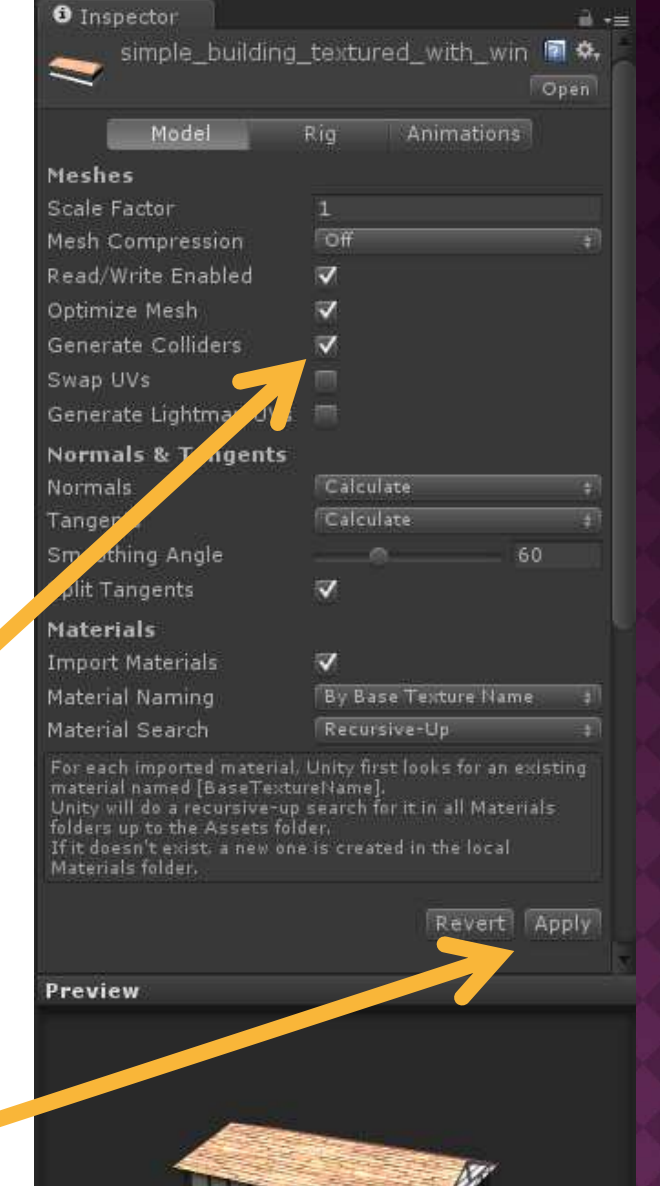

Hit 'Apply' (after changes)